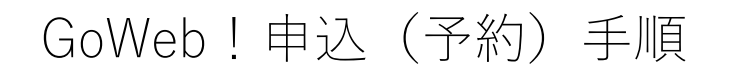

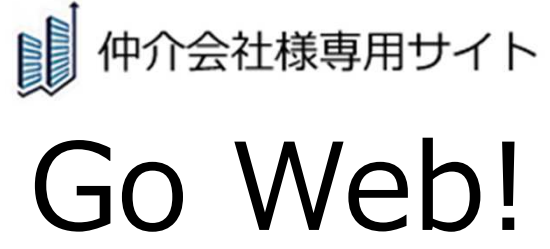

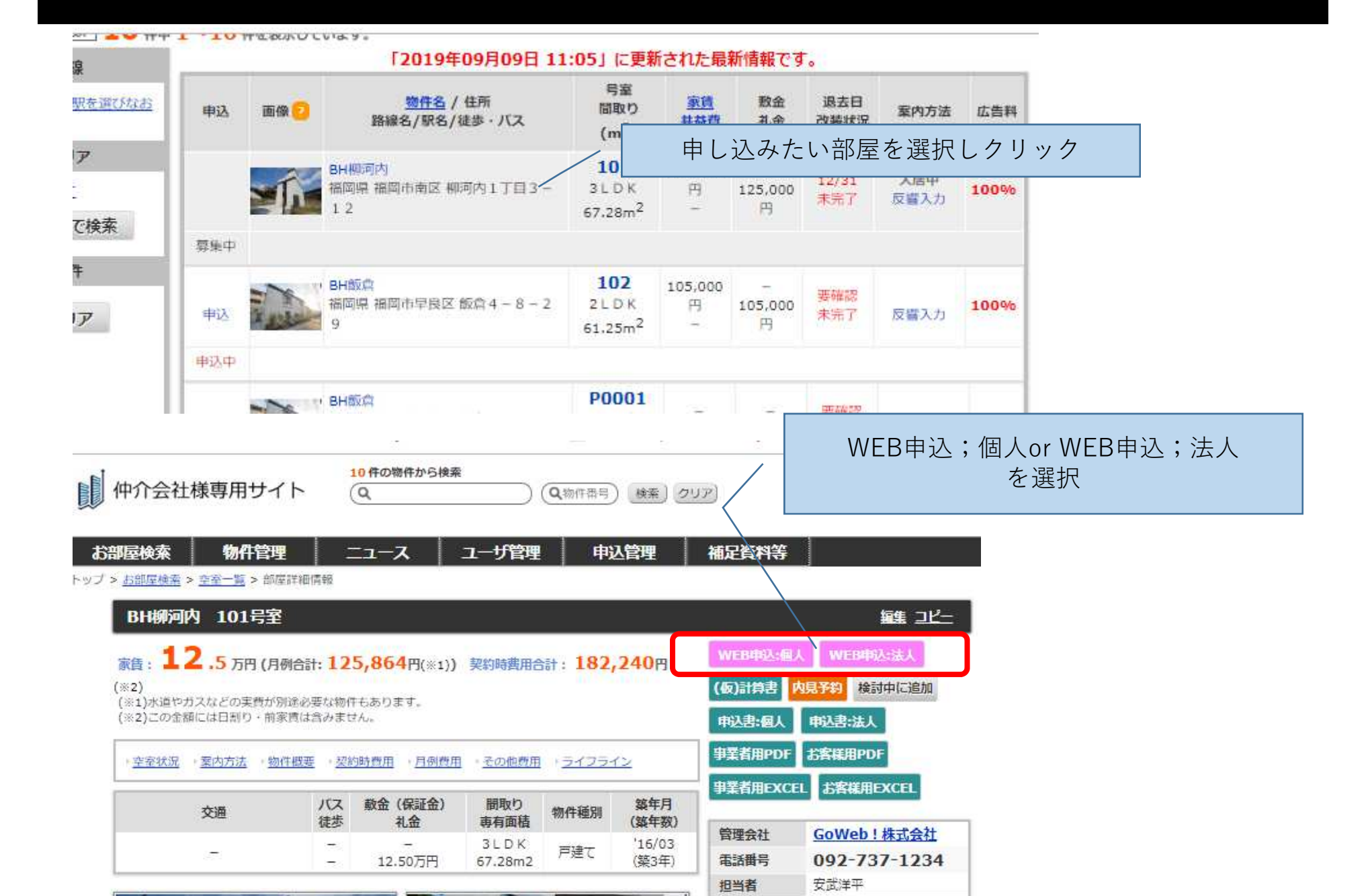

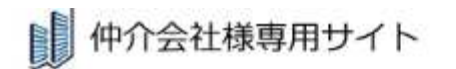

| ACTION AND A |                           |    |     |
|--------------|---------------------------|----|-----|
| Q            | <ul> <li>Q物件番号</li> </ul> | 検索 | クリア |

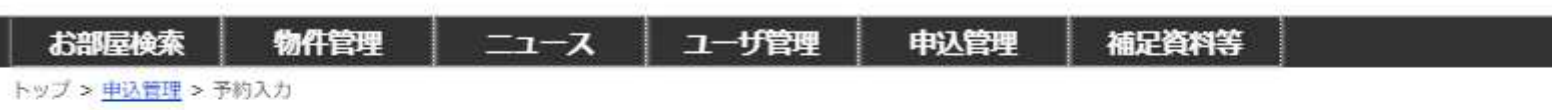

| 予約入力                          | 予約入力(BH柳河内 101号室) |                         |                       |          |                   |                                     |                                       |                                |
|-------------------------------|-------------------|-------------------------|-----------------------|----------|-------------------|-------------------------------------|---------------------------------------|--------------------------------|
|                               |                   |                         |                       | 物合作      | ik.               |                                     |                                       |                                |
| 物件名                           | BH柳河              | 内 101号室                 |                       |          | 賃料                | 125,000円                            | 赦金                                    | -                              |
| 所在地                           | 福岡県福              | 綱市南区柳河内1                | 丁曰 3 - 1 2            |          | 管理茜等              | -                                   | 礼金                                    | 125,000円                       |
| 建物構造                          | 鉄筋コン              | /クリート造                  | 入居可能日                 | 1月下旬     | 間取り               | 3 L D K                             | 契約期間                                  | 1年                             |
|                               |                   |                         |                       | 申込入      | ர                 |                                     |                                       |                                |
| 伸介担当者氏<br>(必須)                | 名                 |                         |                       |          |                   |                                     |                                       |                                |
| 仲介担当者メ<br>レス ( <del>必須)</del> | (ールアド             | 審查状況が本仲介<br>例:aaaa@bbbl | アサイト登録時のアドレス<br>b.com | に配信されます。 | 別進配信を希望する         | 5アドレスがあればご.                         | 入力ください。                               |                                |
|                               |                   |                         |                       | 契約者・     | 其偏人               |                                     |                                       |                                |
| 氏名(カナ)                        | (必須)              |                         | ter                   |          | ×1)               |                                     |                                       |                                |
| 生年月日(                         | 必須)               |                         | 西晋で入入。例               | 19810101 | 仲か<br>※入力され<br>審査 | 介会社様のま<br>メールアト<br>れたメールア<br>完了通知等、 | δ申込み担当<br>ドレスを入け<br>ドレスに部屋.<br>報告メールカ | 4者名と<br>〕。<br>止め確認通知、<br>「届きます |

|  | 规 | 1 | : aaaa@bbbb.com |  |
|--|---|---|-----------------|--|

|                               | 19] : aaaa@bbbb.com                                           |                                             |
|-------------------------------|---------------------------------------------------------------|---------------------------------------------|
|                               | 契約者・負借人                                                       |                                             |
| 氏名(カナ)(必須)                    | <u> </u>                                                      |                                             |
| 生年月日 (必須)                     | 西暦で入力。例:19810101                                              |                                             |
| 電話 <del>貫</del> 号(携帯)<br>(必須) | 半角数字で入力してください。ハイフン(-)は不要です。<br>例:09012345678                  | 申込者の<br>・ <b>氏名(カナ</b> )                    |
| メールアドレス<br>(必須)               | 例:aaaa@bbbb.com                                               | ・生年月日<br>・電話番号(携帯)<br>・メールアドレフ              |
| 職種 (必須)                       | ◎ 有職 ◎ 無職 ◎ 字生 ◎ 年金                                           | ・<br>、<br>職種                                |
| 国籍 (必須)                       | <ul> <li>◎ 日本</li> <li>◎ その他</li> <li>「その他」の場合、要入力</li> </ul> | ・国籍<br>・入居希望日                               |
| 入居希望日                         | 西暦で入力。例:19810101                                              | を入力ください。                                    |
| 連絡爭項(交渉等)                     |                                                               | ※連絡事項は父渉こと、確認事項<br>がある場合にコメント入力を<br>お願いします。 |

個人情報保護方針はこちら

戻る

個人情報保護方針に同意して確認画面へ

登録内容を確認し、クリック

## 予約內容確認(BH柳河内 101号室) 物件情報 物件名 賃料 敷金 BH柳河内 101号室 125,000円 -所在地 管理書等 礼余 福岡県福岡市南区柳河内1丁目3-12 125,000円 -建物構造 入居可能日 1月下旬 間取り 契約期間 鉄筋コンクリート造 3LDK 1年 申込入力 仲介相当者氏名 安武 (テスト) (必須) 伸介相当者メールアド yasutake@good-fudousan.co.jp レス 契約者·賃借人 氏名(カナ) (必須) タナカ タロウ 生年月日 (必須) 1994年09月09日 電話番号 (携帯) 090-8223-0999 (必須) メールアドレス yamaguchi@good-fudousan.co.jp (必須) 職種 (必須) 有職 国籍 (必須) 日本 2019年10月31日 入居希望日

連絡事項(交渉等) 家質交渉1,000円減額は可能でしょうか?また、トイレの取っ手がグラついていたので入居までに修復をお願いしたいと思います。

この内容で申込み

内容を確認の上、申し込み

戻る

| 予約完了     予約が完了しました。                                                                 |
|-------------------------------------------------------------------------------------|
|                                                                                     |
| お部屋検索 物件管理 ニュース ユーザ管理 申込管理 補足資料等                                                    |
| 予約完了                                                                                |
| 予約を受け付けました。                                                                         |
| ご登録いただいたメールアドレスに「【仲介会社様専用サイト】予約受付通知」のメールお送りしています。                                   |
| 仲介会社ご担当者様におかれましては、「 <u>こちら</u> 」、またはメール中のURLから「本申込」ページへ進んで頂き、残りの申込情報の入力を<br>お願いします。 |
| 予約の有効期限は24時間となります。期限を過ぎますと予約は自動的にキャンセルされますのでご注意ください。                                |
| ※「【仲介会社様専用サイト】予約受付通知」メールが届かない場合、次の可能性がありますので、ご確認ください。                               |
| ・Yahoo! や hotmail などのフリーメールアドレスをご利用の場合は、メールソフトの迷惑メールフォルダやゴミ箱に振り分けられてしまう<br>ことがあります。 |
| 上記で解決しない場合は、 <mark>goweb+admin@good-fudousan.co.jp</mark> までお問い合わせください。             |
| TOPK-SA                                                                             |

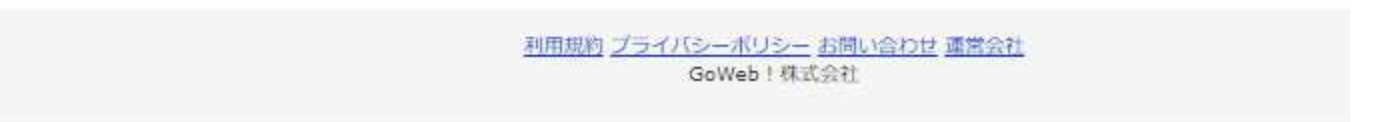

GoWeb!申込(本申込)手順

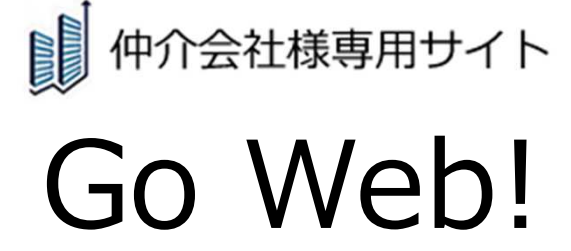

7

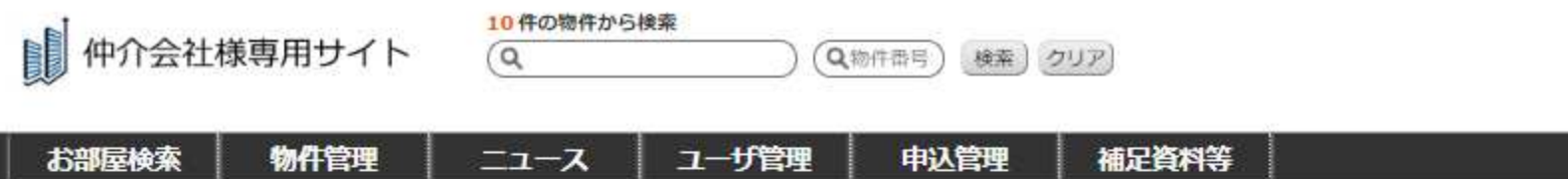

トップ > 申込管理

## 18 件中 1~18 件を表示しています。

| 申込一覧                                 |                        | 更新日時                   | 物件名/号室          | 仲介業者    | 申込者       | 申込状況/審查進捗  | 契約日         | 操作          |
|--------------------------------------|------------------------|------------------------|-----------------|---------|-----------|------------|-------------|-------------|
| CSVダウンロード                            |                        | 2019/09/09             | BH柳河内<br>101号室  |         | タナカ タロウ   | 予約         | 2019/10/3   | 申込詳細<br>駐車堤 |
| カレンダー                                |                        | 2019/09/09             | DUAS/h          |         |           |            | K           | H127 7785   |
| 国民の休日登録                              |                        | 10:08:07               | 102号室           |         | ジュウケン ジロウ | 申込         | 2019/10/01  | 駐車場         |
| 申込状况                                 |                        | 2019/09/06<br>11:29:15 | リュクス大濠<br>401号室 | テスト不動産  | タナカ タロウ   | 申込         | 2019/08/23  | 申込詳細<br>駐車場 |
| 受付のみ<br>★予約<br>★申込                   | 0/(†<br>1/(†<br>7/(†   | 2019/08/06<br>14:38:24 | シラフ駅南<br>202号室  | 伸介会社ABC | シザヤス ヤスヒロ | 契約書類受取待ち   | 2019/07/12  | 申込詳細<br>駐車場 |
| ★内容不備あり <u>1件</u><br>内容確認中 <u>0件</u> | 2019/07/15<br>17:31:28 | LEGEND<br>LEGEND       | テスト不動産          | テストタロウ  | 書類作成中     | 2019/07/31 | 申込詳細<br>駐車場 |             |
| 中心元 ]                                | 1/1                    | 2019/07/10             | リックフナ市          |         |           |            |             | 1011 1718E  |

「申込詳細」をクリック

検索

## 申込詳細(BH柳河内 101号室)

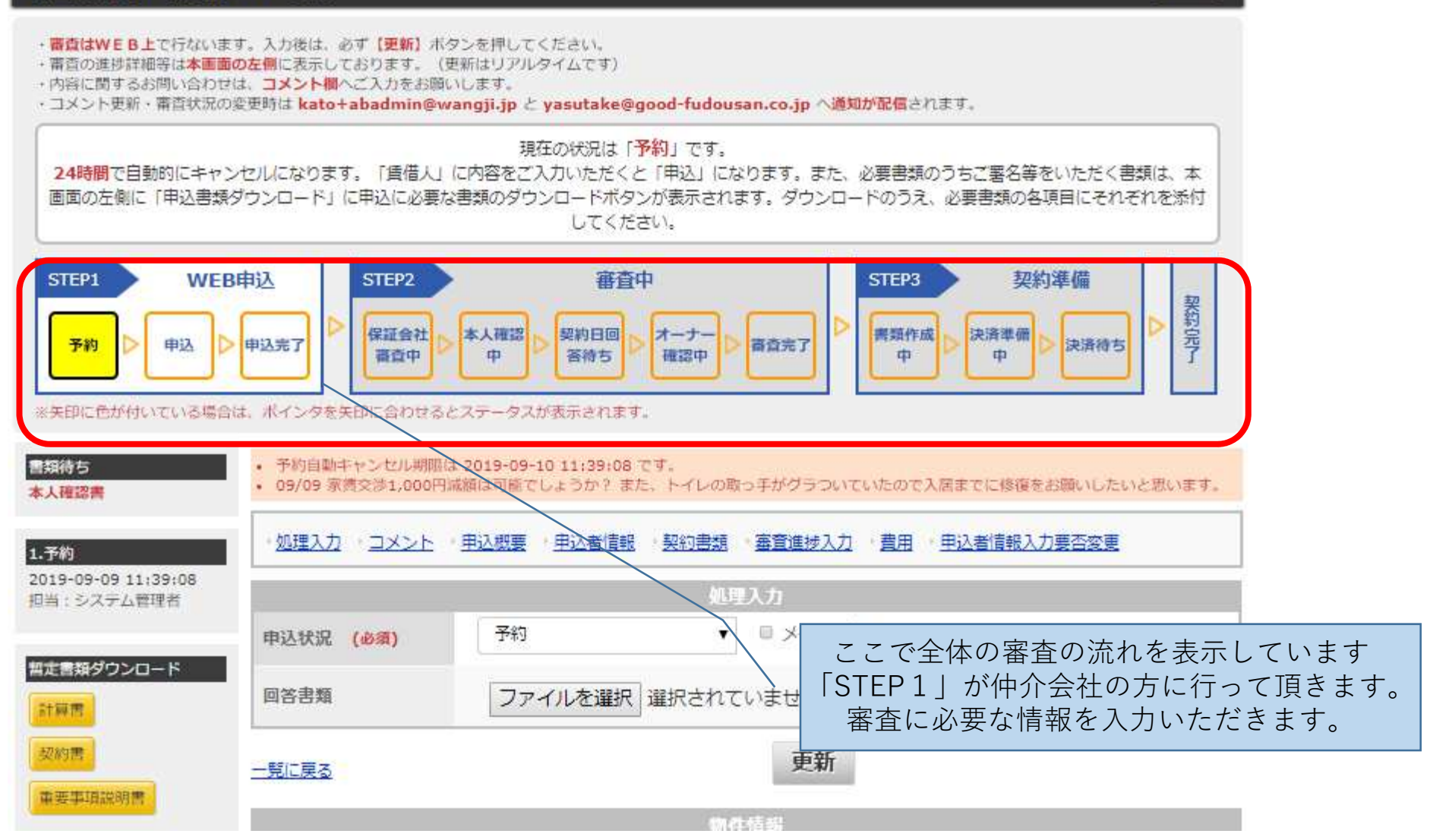

申込複写

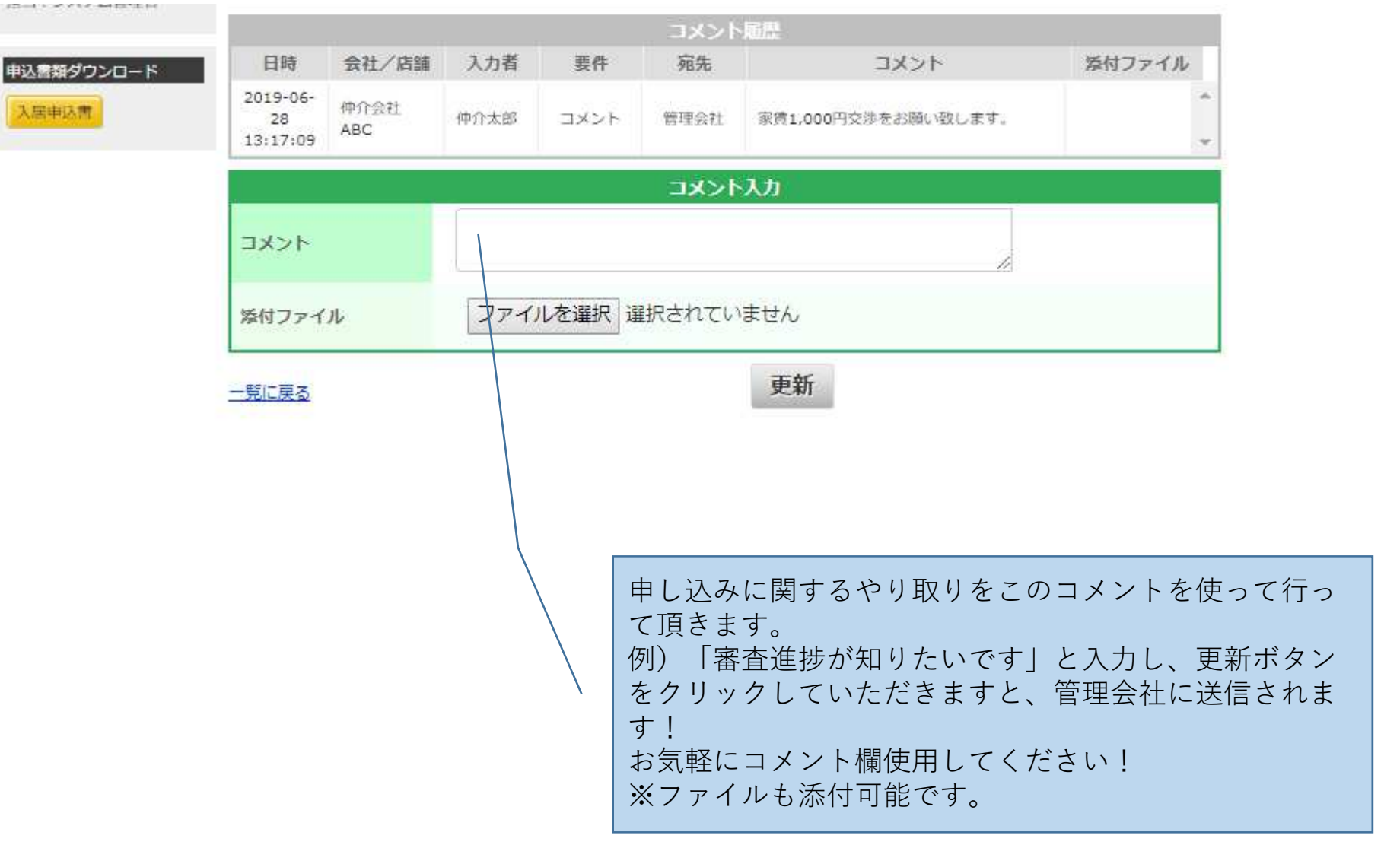

一覧に戻る

|      | エル |
|------|----|
| - 68 |    |

|                                 | 申込概要                                     |
|---------------------------------|------------------------------------------|
| 契約形態 (必須)                       | ● 個人 ◎ 法人                                |
| 保証会社                            | 7                                        |
| 保証会社申込送信                        | 未送信                                      |
| 少額短期保険 (必須)                     | ◎ FLEX少額短期保険 ◎ その他 <b>□</b>              |
| 契約日 (必須)                        | 20190712 西暦で入力。例:19810101 目確定            |
| 契約期間 (必須)                       | 1     年     半角数字で入力                      |
| 作成日時                            | 2019-06-28 13:17:06                      |
| 申込日時(必須)                        | 2019/06/28 13:17                         |
| 仲介担当者 (必須)                      | 重安                                       |
| 仲介担当者メールアド<br>レス(追加メールアド<br>レス) | shigeyasu@good-fudous<br>例:aaaa@bbbb.com |
| <i>V</i> 2)                     | ····································     |

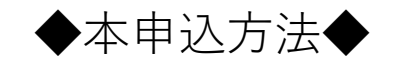

| 賃借人         | <u>必要書類 緊連先1</u>                                                                                           |
|-------------|----------------------------------------------------------------------------------------------------|
|             | <b>賃借人・契約者</b> 必須項目を全て記入して下さい。<br>必須項目で入力がない項目の右に                                                          |
| 氏名(必須)      | 性 [ 名 ビックリマークがつきます。                                                                                        |
| 氏名(カナ)(必須)  | シゲヤス セイ ヤスヒロ メイ                                                                                            |
| 生年月日(必須)    | <b>19940616</b> 25歲                                                                                        |
| 電話番号(必須)    | 09059239741     携帯     固定       半角数字で入力。ハイフン(-)は不要。        例:09012345678       携帯電話と固定電話のどちらか1つは必ず入力して下さい。 |
| メールアドレス(必須) | shigeyasu@good-fudousan.co.jp<br>例:aaaa@bbbb.com                                                           |
| 現住所郵便番号(必須) | 半角数字で入力。ハイフン(-)は不要。<br>郵便番号検索<br>例:1500001                                                                 |
|             | 例:1500001    ▼ 都道府県                                                                                        |

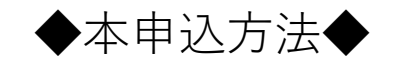

| 賃借人         | <u>必要書類 緊連先1</u>                                                                                           |
|-------------|----------------------------------------------------------------------------------------------------|
|             | <b>賃借人・契約者</b> 必須項目を全て記入して下さい。<br>必須項目で入力がない項目の右に                                                          |
| 氏名(必須)      | 性 [ 名 ビックリマークがつきます。                                                                                        |
| 氏名(カナ)(必須)  | シゲヤス セイ ヤスヒロ メイ                                                                                            |
| 生年月日(必須)    | <b>19940616</b> 25歲                                                                                        |
| 電話番号(必須)    | 09059239741     携帯     固定       半角数字で入力。ハイフン(-)は不要。        例:09012345678       携帯電話と固定電話のどちらか1つは必ず入力して下さい。 |
| メールアドレス(必須) | shigeyasu@good-fudousan.co.jp<br>例:aaaa@bbbb.com                                                           |
| 現住所郵便番号(必須) | 半角数字で入力。ハイフン(-)は不要。<br>郵便番号検索<br>例:1500001                                                                 |
|             | 例:1500001    ▼ 都道府県                                                                                        |

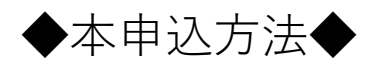

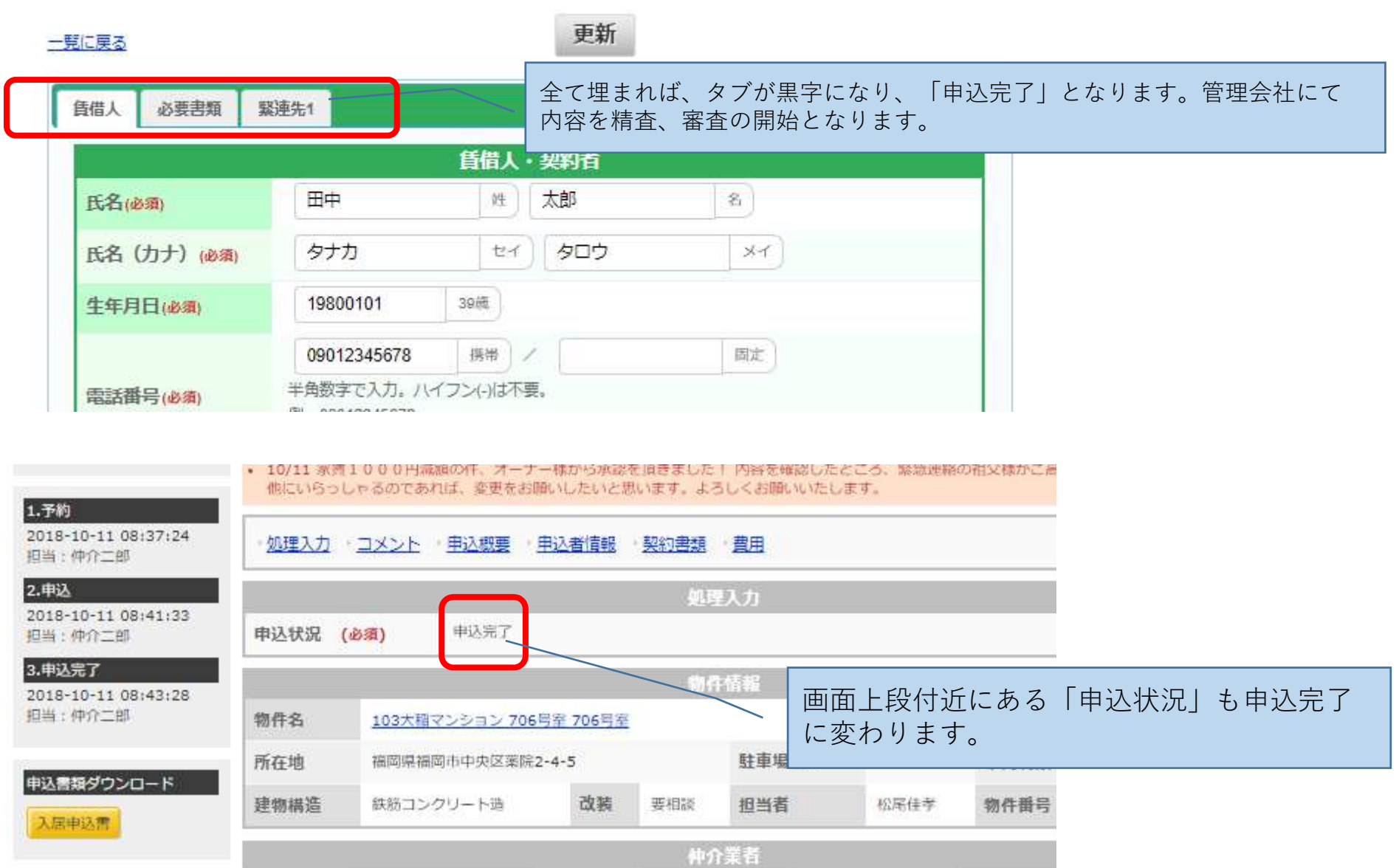